GUUZINA VITUS GUUZINA s Godzilla virus Godz Godzilla virus God a s Godzilla virus Godzilla virus Godzilla virus Godzilla virus Godzilla viru Godzilla virus Gostzilla Godzilla virus Godz la virus Goda

Godzilla

Godzilla

Godzilla

s Godzilla

Godzilla virus Go

virus Gouzilla

Godzilla virus Godzilla virus Godzilla

Godzilla virus Godzilla virus Godzilla virus

Godzilla virus Godzilla virus Godzilla virus Go

s Godzilla virus Godella virus Godzilla virus Godzilla y

Godzilla virus Godzilla virus Godzilla virus Godzilla v

s Godzilla virus Godzilla virus Godzilla virus Godzilla virus

# The model with the second second seco

Godzilla virus Godzilla virus Godzilla viru

dzilla virus Godzilla viru dzilla, virus

aros Godzilla virus

irus Godzilla virus

100.ZIII

virus Goozilla, virus

s Godzilla.

us

us

us

viru

nella virus Goozilla virus

s Godzilla virus

us

# Virus Godzilla

COMPUTER NETWORKING

odzilla virus

FOR EDUCATION

#### คำนำ

ไวรัส Godzilla เล่มนี้ เป็นส่วนหนึ่งของวิชา [ 237211-2554 COMPUTER NETWORKING FOR EDUCATION ] ได้จัดทำเรื่อง" ไวรัส Godzilla " โดยมีเนื้อหาที่กล่าวถึงไวรัส Godzilla และวิธีกำจัด ไวรัส Godzilla เพื่อให้บุคคลที่สนใจ ได้ศึกษาหาความรู้ คณะผู้จัดทำ หวังเป็นอย่างยิ่งว่า รายงานเล่มนี้ จะเป็นประโยชน์แก่กลุ่มของข้าพเจ้า และบุคคลที่สนใจไม่มากก็น้อย

หาก ผิดพลาดประการใด ทางคณะผู้จัดทำก็ขออภัยมา ณ ที่นี้ด้วย

จัดทำโดย คณะผู้จัดทำ

# สารบัญ

หน้า

ข

2

3

6

เรื่อง

<mark>ค</mark>ำนำ

สารบัญ

# <sup>ใ</sup>วรัส Godzilla

| - ลักษณะอาการ                        |
|--------------------------------------|
| - วิธีการแก้ไขเมื่อติดไวรัส Godzilla |
| - วิธีกำจัด ไวรัส Godzilla           |
| (อีกวิธีเหมือนวิธีกำจัด Flashy )     |

### <sup>ใ</sup>วรัส Godzilla

Hacked By Godzilla เป็นไวรัส ตัวใหม่ที่กำลังระบาดอยู่ จัดเป็น spyware ที่ก่อกวนการทำงานมากกว่าจะทำลายข้อมูล โดยจะเป็นการติดผ่าน Handy Drive และ Floppy Disk เท่านั้น

#### <u>ลักษณะอาการ</u>

 เครื่องจะไม่สามารถ Double Click เปิดไดร์ฟต่างๆได้ แต่จะ คลิกเมาส์ขวาเพื่อเปิดไดร์ฟโดยเลือกเมนู Open หรือExplore
 มีข้อความปรากฏบน Title Bar ของ Internet Explorer
 ว่า "Hacked By Godzilla"

มีข้อความปรากฏบน Title Bar ว่า "Hacked By Godzilla"

# <u>วิธีการแก้ไขเมื่อติดไวรัส Godzilla</u>

1. Double Click ไอคอน My Computer ที่ Desktop เลือกเมนู Tools -> Folder Options

2. ปรากฏใดอะล็อก Folder Options คลิกแท็บ View

2.1) คลิกเลือก Show Hidden files and folders
2.2) เอาเครื่องหมาย / ในช่องสี่เหลี่ยมหน้า Hide extention... และ Hide protected operating system file ออก
2.3) คลิก OK

3. กดปุ่ม Ctrl+Alt+Delete ที่คีย์บอร์ด

 4. ปรากฏไดอะล็อกบ็อก Windows Task Manager คลิกเลือกแท็บ Processes
 4.1) คลิกเลือกเมนู Image Name (เพื่อ sort File)
 4.2) คลิกเลือกไฟล์ wscript.exe (ทีละตัว)
 4.3) คลิกปุ่ม End Process 5. เปิด ไดร์ฟ ( โดยคลิกเมาส์ขวาเลือก Explore ห้าม Double Click ไดร์ฟ ) ทำการลบไฟล์ autorun.inf และ MS32DLL.dll.vbs ออก (โดยกด Shift+Delete ) ทุกไดร์ฟที่มีอยู่ในเครื่องคอมพิวเตอร์ซึ่ง รวมทั้ง Handy Drive และ Floppy disk ด้วย

6. เปิดโฟลเดอร์ C:WINDOWS เพื่อลบไฟล์ MS32DLL.dll.vbs ออก (โดยกด Shift+Delete )

7. ไปที่ปุ่ม Start-->Run ปรากฏไดอะล็อกบ็อก Run พิมพ์คำสั่ง regedit กดปุ่ม OK

ปรากฏใดอะล็อกบ็อก Registry Edit

8. คลิกเลือก HKEY\_LOCAL\_MACHINE --> Software --> Current Version --> Run เพื่อลบไฟล์ MS32DLL (โดยการกดปุ่ม Delete ที่คีย์บอร์ด ) 9. คลิกเลือก HKEY\_CURRENT\_USER --> Software --> Microsoft --> Internet Explorer --> Main เพื่อลบไฟล์ที่ Window Title "Hacked by Godzilla" ออก (โดยการกดปุ่ม Delete ที่คีย์บอร์ด )

10. คลิกปุ่ม Start --> Run ปรากฏไดอะล็อกบ็อก Run พิมพ์คำสั่งgpedit.msc กดปุ่ม OK ปรากฏไดอะล็อกบ็อก Group Policy

11. คลิกเลือก User Configuration -->
Administrative Templates --> System -> Double Click
ใฟล์ Turn Off Autoplay ปรากกฎไดอะล็อกบ็อก Turn Off
Autoplay Properties
11.1) คลิกเลือก Enabled
11.2) คลิกเลือก All drives

11.3) คลิก OK

#### วิธีกำจัด ไวรัส Godzilla

#### อีกวิธีเหมือนวิธีกำจัด Flashy

ก่อนอื่นต้องไปดาว์โหลดไฟร์แก้ไวรัสมาก่อน <u>Taskmanager</u> ก่อนอื่น ลง โปรแกรม Taskmanager พอลงเสร็จโปรแกรม จะถามว่ารันไหมตอบไปเลยว่า รัน

สังเกตหา คำว่า MS32Dll.dll.vbs ในช่องค้านซ้ายสุดติด อันดับต้นๆเลยถ้าเจอแล้วก็กดที่หนึ่งให้ขึ้นแถบสีน้ำเงิน หรือ ว่าสีเทาขึ้นอยู่กับ Themes ที่เราใช้เอาเป็นว่าให้มันเป็นแถบ แล้วถือว่าใช้ได้หลังจากนั้น หาปุ่ม X สีแคงเขียนว่า Remove อยู่ด้านบน กดที่หนึ่ง จะมีหน้าต่างขึ้นมา ตรงหน้าคำว่า End Process จะมีจุดสีเขียงอยู่ ตอบ OK ดูในรูป

ไม่แน่ใจว่าจะหน้าต่างขึ้นมาถามอะไรอีกไหมถ้ามีตอบ YES เป็นการถามยืนยัน ไม่มีอะไร จากนั้นก็ปิดโปรแกรม เท่านี้ก็เป็นอันว่าเราได้หยุดการทำงานของเจ้าตัวร้ายแล้ว บางเว็บก็บอกว่ามีอีกตัว ชื่อ wscript.exe ถ้ามีก็หยุดการ ทำงานทำตามวิธีข้างบน จากนั้น ก็เปิด My Computer ขึ้นมา เลือก Tools--> FolderOption

# จะมีหน้าต่าง folderoption ขึ้นมา

## ทำตามให้เหมือนในรูป

1.View

Show Hidden files and foldres
 เอาเครื่องหมายถูกหน้า Hide
 extention และ Hide protected
 opeating system file
 OK

ขั้นตอนต่อไปทำที่ละไคร์ และต้องทำทุกไคร์ รวมทั้งเจ้า Handy Drive ตัวโปรคด้วย เปิด My Computer ขึ้นมา แล้วกคตามรูป Folders

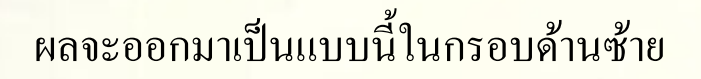

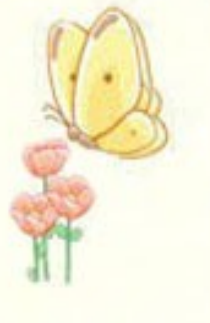

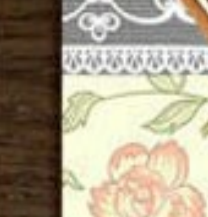

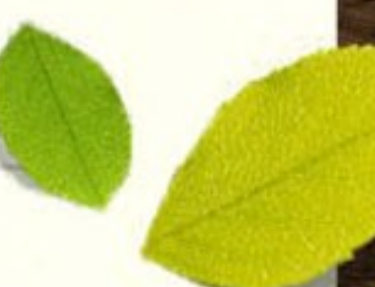

กดเปิดไดร์กดในกรอบสีน้ำเงินผลที่ได้คือ ภาพนอกกรอบ ด้านขวาเห็นไฟล์จางๆไหมนั้นคือไฟล์ที่ระบบ หรือตัวเราด้วยที่ ซ่อนเอาไว้แต่ของเราเรารู้จักดีใช่ไหม อันที่ไม่รู้จักคือระบบเป็น ตัวซ่อน เอาละ ทีนี้เราก็มาลบเจ้าตัวร้ายกันเถอะ ชื่อของมันคือ

#### MS32DLL.dll.vbs

และautorun.inf ตัวนี้สำคัญในใดร์ C สังเกตจากลูกศรแดง ใน ใคร์มี AUTOEXE.BAT อยู่ด้วยนะดูให้ดีก่อนลบ บางคนลบ ผิด ผลที่ได้คือเข้าวินโดว์ไม่ได้ ส่วนวิธีการลบก็ห้ามกด Delete อย่างเดียว คิดว่าเดี๋ยวไป Empty Recycle bin เอาที่หลัง ลืมแน่ๆ เอาเป็นว่าที่เดียวเลย กด Shift+Delete เผ่าออกจากเครื่องไปซะ เลย อย่าลืมนะ ต้องทำทุกใดร์เพราะมันฝังอยู่ทุกไดร์ ไดร์ไหน ไม่มีไม่เป็นไร ผ่านได้ สังเกตนะ ใดร์อื่นๆนอกจากไดร์ C ถ้า หากมี autorun.inf อยู่ตัวเดียวก็ให้ลบเลยเพราะปกติไม่มี หลังจากที่ทำตามวิธีข้างตนแล้ว เราก็มาลบ ตัวแม่ หรือตัว เรียกให้ไวรัสทำงานกันเพราะถ้าไม่ลบ พอ รีสตาร์ส ก็กลับมา เป็นเหมือนเดิม

ไปที่ใดร์ C ใน folder windows

จากนั้นเรามาแก้ข้อความ ที่ปรากฏที่ Interent Explorer ไปที่ Start Menu\Run พิมพ์ Regedit จะมีหน้าต่าง

HKEY\_CURRENT\_MACHINE\Software\Microsoft\Window s\CurrentVersion\Run\ จะมี MS32DLL อยู่ กดปุ่ม Delete ตัวเดียว เพื่อลบ

HKEY\_CURRENT\_USER\Software\Microsoft\Internet Explorer\Main\ ขวามือ หาข้อความที่เขียนว่า Hacked By GodZilla แล้วกดปุ่ม Delete ตัวเดี่ยวเพื่อลบ ต่อไปก็ ไปที่ Start Menu\Run พิมพ์ MSCONFIG จะมีหน้าต่าง

ไปที่ช่อง startup เอาเครื่องหมายถูกหน้า MS32DLL แล้ว OK เครื่องจะถาม ว่า รีสตาร์ท เลยไหม ตอบ ไม่ เหมือนในกรอบสีแดงใน รูปข้างล่าง

g

กลับมาปิดไฟล์ที่ระบบซ่อนไว้อีกที เปิด My Computer ขึ้นมา เลือก Tools--> Folder Option

1. View

2. Do not Show Hidden files and foldres

3. ใส่เครื่องหมายถูกหน้า Hide extention และ

Hide protected opeating system file 001

4. OK

พอเสร็จทั้งหมดแล้วเราก็ รีสตาร์ส เครื่องได้เลย เสร็จสิ้นการกำจัด ไวรัส

# <u>วิธีการแก้ไขเมื่อติดไวรัส Godzilla โดยใช้โปรแกรม Kill\_Gozilla</u>

ให้ Download โปรแกรม Kill\_Gozilla <u>วิธีใช้</u>เมื่อ Download มาแล้วให้คลิกที่ start.exe โปรแกรมจะทำการ กำจัดสปายแวร์ให้โดยอัตโนมัติ

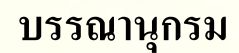

http://computer-to-repair1.blogspot.com/

upod our west very proud that

ŝ

been tun

(CUN)

com

one of the biggest domain

, tot domain regis

several times by many "POURTAN

COM

asadal.

has been cand

http://www.jobpub.com/articles/showarticle.asp?id=1715

http://antivirus.nabia10.com/virus-t/gosz.html

สมาชิก

#### **SMP BOOK B0005**

Editor

| 1. นางสาวฉัตรนภา    | แก่นแก้ว      | 533050187-7 |
|---------------------|---------------|-------------|
| 2. นางสาวประภัสศร   | เวพุวะนารักษ์ | 533050202-7 |
| 3. นายรัฐปฎล        | กันหะคุณ      | 533050207-7 |
| 4. นางสาวดลยา       | โชติรื่น      | 533050338-2 |
| 5. นางสาวสุทธิกานต์ | ອາญາສิກธิ์    | 533050347-1 |

สาขา คอมพิวเตอร์ศึกษา ชั้นปีที่ 2

คณะศึกษาศาสตร์ มหาวิทยาลัยขอนแก่น ปีการศึกษา 2554

s Goa virus Godzilla virus Godzilla virus Godzilla virus Godzilla viru VII US UVULING THINA STATE Godzilla virus Godzilla virus Godzilla virus Godzilla virue Godzilla virue s Codzilla virus Godzilla virus Godzilla virus Godzilla virus Godzilla viru la virus Godzilla virus Godzilla virus Godzilla virus Godzilla virus virus Godzilla virus Godzilla virus Godzilla virus Godzilla virus la sons Godzilla, virus Godzilla virus Godzilla virus Godzilla, virus dzilla virus Godzilla virus Godzilla virus Godzilla virus Godzilla virus dzilla virus Godzilla virus Godzilla virus Godzilla virus Godzilla virus odzilla virus Godzilla virus Godzilla virus Godzilla virus Godzilla virus Godzilla virus Godzilla virus Godzilla virus Godzilla virus Godzilla virus Godzilla virus Godzilla virus Godzilla, virus Godzilla, virus Godzilla virus Godzilla virus Godzilla virus Godzilla virus Godzilla virus Godzilla virus Godzilla virus Godzilla virus Godzilla, virus Godzilla, virus Godzilla virus Godzilla virus Godzilla, virus s Godzilla virus Godzilla virus Godzilla virus Godzilla virus Godzilla viru Godzilla virus Godzilla virus Godzilla virus Godzilla virus Godzilla virus Godzilla, virus Godzilla, virus Godzilla virus Godzilla virus Godzilla, virus Godzina virus Godzilla virus Godzilla virus Godzilla virus Godzilla virus s Godzilla virus Godzilla virus Godzilla virus Godzilla virus Godzilla virus Godzilla virus Godzilla virus Godzilla virus Godzilla virus Godzilla virus Godzilla, virus Godzilla, virus Godzilla virus Godzilla viens Godzilla virug Godzilla virus Godzilla virus Godzilla virus Godzilla virus Godzilla virus s Godeilla virus Godzilla virus Godzilla virus Godzilla vir Godzilla Godzilla virus Godzilla virus Godzilla virus Godzilla viv Godzilla virus Godzilla virus Godzilla virus Virus Godzilla Godzilla virus Godzilla virus Godzilla virus G s Godzilla virus Godzilla virus Godzilla vus Go